## Where to find your privacy settings on social media sites?

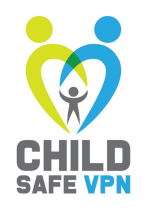

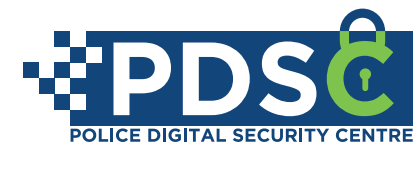

www.policedsc.com

KTOK

When you sign up for TikTok, your account is public by default; anyone can see your videos, send you direct messages and use

your location information. Parents should make sure to turn on all privacy settings for accounts kids are using, so only people you know can interact with your videos or message you on the app. That means either opting for a private account or changing the settings for comments, duets, reactions, and messages to "Friends" instead of "Everyone." You can also turn these features off completely.

**Please note:** You will need to download the TikTok app on your phone to get access to the account privacy settings.

Login to your TikTok account

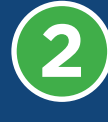

Navigate to the bottom of your screen and tap on your profile

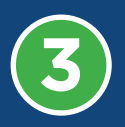

Once you are in your profile, navigate to the top and tap the three dots on the top right side

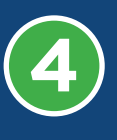

Once you are in the 'Settings and Privacy' settings, navigate and tap on 'Privacy and safety'

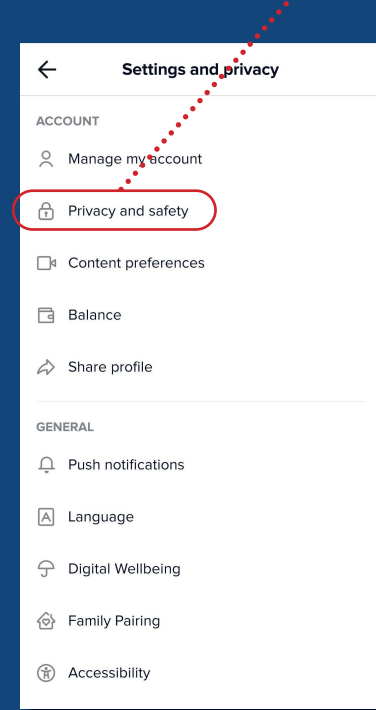

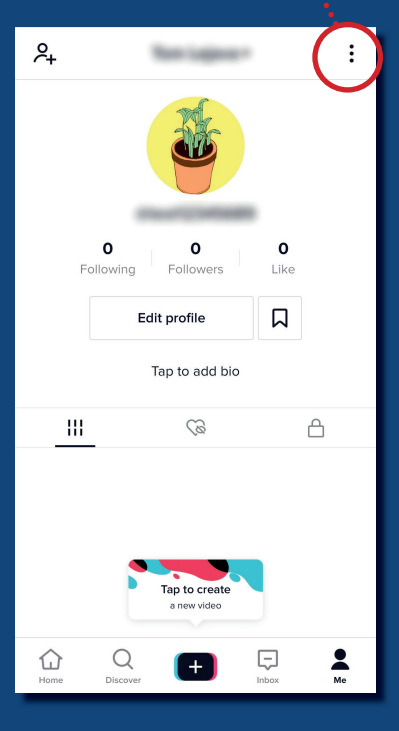

Once you are in your 'Privacy and safety' settings, you will be able to amend various aspects of your profile

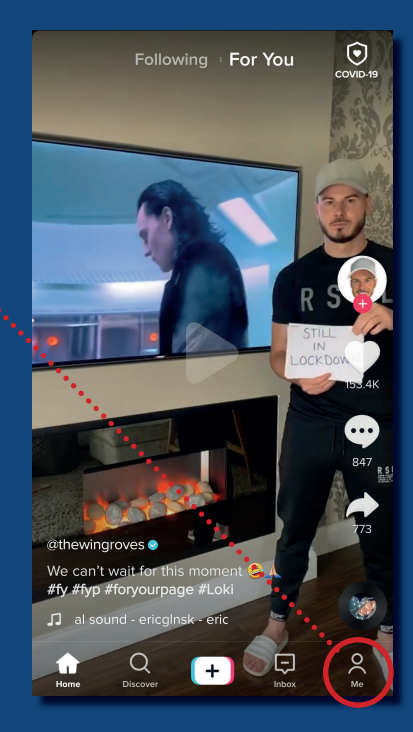

| ← Privacy and safety                                                                                                    |                         |
|----------------------------------------------------------------------------------------------------|-------------------------|
| Discoverability                                                                                                    |                         |
| Private account<br>With a private account, only users you appro-<br>you and view your videos and likes. Your exit<br>followers won't be affected. | ove can follow<br>sting |
| Suggest your account to others                                                                                                    |                         |
| Choose whether your profile can be sugges<br>interested in accounts like yours.                                                                   | ted to users            |
| Personalization and data                                                                                                    |                         |
| Personalization and data                                                                                                    |                         |
| Ad authorization<br>Allow advertisers to feature your videos for a                                                                                | ads on TikTok.          |
| Safety                                                                                                    |                         |
| Allow your videos to be downloaded                                                                                                    | On                      |
| Who can send you direct messages                                                                                                    | Friends                 |
| Who can Duet with your videos                                                                                                    | Everyone                |